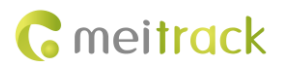

# **MEITRACK Fuel Sensor User Guide**

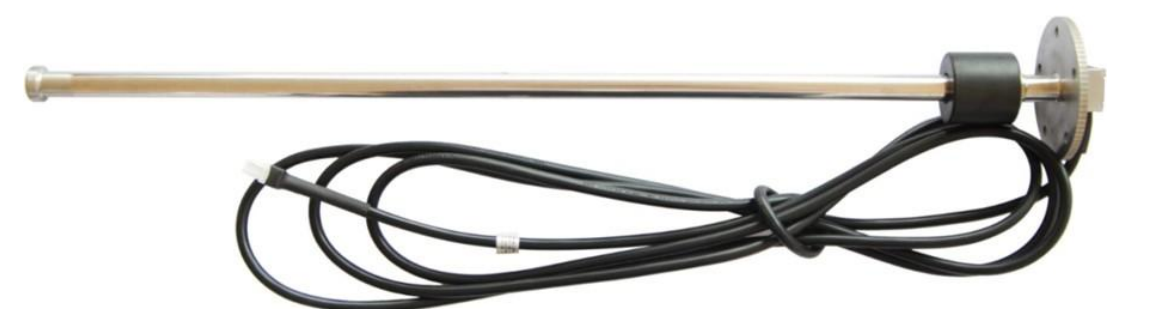

# Applicable Model: MVT600/T1/MVT800/T333

| File Name  | MEITRACK Fuel Sensor User Guide          | Created By    | Owen Cheng             |  |
|------------|------------------------------------------|---------------|------------------------|--|
| Project    |                                          | Creation Date | 2012-10-12             |  |
|            | 1/1/1/1/1/1/1/1/1/1/1/1/1/1/1/1/1/1/1/1/ | Update Date   | 2015-09-21             |  |
| Subproject | Accessory User Guide                     | Total Pages   | 10                     |  |
| Version    | V1.6                                     | Confidential  | External Documentation |  |

# **Change History**

# Contents

| 1 Copyright and Disclaimer4 -                                              |
|----------------------------------------------------------------------------|
| 2 Product Function and Specifications4 -                                   |
| 2.1 Product Function4 -                                                    |
| 2.2 Specifications4 -                                                      |
| 3 Main Device and Accessory4 -                                             |
| 4 View 4 -                                                                 |
| 5 Occupied Resource 5 -                                                    |
| 6 Installing and Configuring the Fuel Sensor 5 -                           |
| 6.1 Connecting a Fuel Sensor to a Non-dedicated Port (MVT600/T1/T333)      |
| 6.2 Adding a Fuel Sensor to MS03 (MVT600/T1/T333)6 -                       |
| 6.3 Connecting a Fuel Sensor to the Dedicated Port (MVT600/T1/MVT800/T333) |
| 6.4 Adding a Fuel Sensor to MS03 (MVT600/T1/MVT800/T333)7 -                |
| 7 Querying Reports9 -                                                      |
| 7.1 Historical Data9 -                                                     |
| 7.2 Sensor Report9 -                                                       |

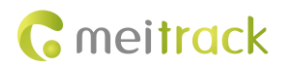

## **1** Copyright and Disclaimer

Copyright © 2015 MEITRACK. All rights reserved.

**G** meitrack and **O** are trademarks that belong to Meitrack Group.

The user manual may be changed without notice.

Without prior written consent of Meitrack Group, this user manual, or any part thereof, may not be reproduced for any purpose whatsoever, or transmitted in any form, either electronically or mechanically, including photocopying and recording. Meitrack Group shall not be liable for direct, indirect, special, incidental, or consequential damages (including but not limited to economic losses, personal injuries, and loss of assets and property) caused by the use, inability, or illegality to use the product or documentation.

## **2** Product Function and Specifications

## **2.1 Product Function**

- To measure the fuel in a vehicle.
- Trigger an alarm when the fuel is too high or too low.

#### 2.2 Specifications

| ltem                 | Specifications                                                                  |
|----------------------|---------------------------------------------------------------------------------|
| Sensor length        | Standard length: 500 mm (Customize the length based on customers' requirements) |
| Diameter             | 16 mm                                                                           |
| Output signal        | 4–20 mA, 0–5 V                                                                  |
| Power supply         | DC 12 V-40 V                                                                    |
| Ambient temperature  | -40°C to 70°C                                                                   |
| Measurement Accuracy | ± 0.5 level (10 mm)                                                             |
| Packaging materials  | Stainless steel pipe                                                            |

## 3 Main Device and Accessory

Main device: V-type fuel sensor (resistor voltage output fuel sensor A53) Accessory: None

#### 4 View

Resistor fuel sensor:

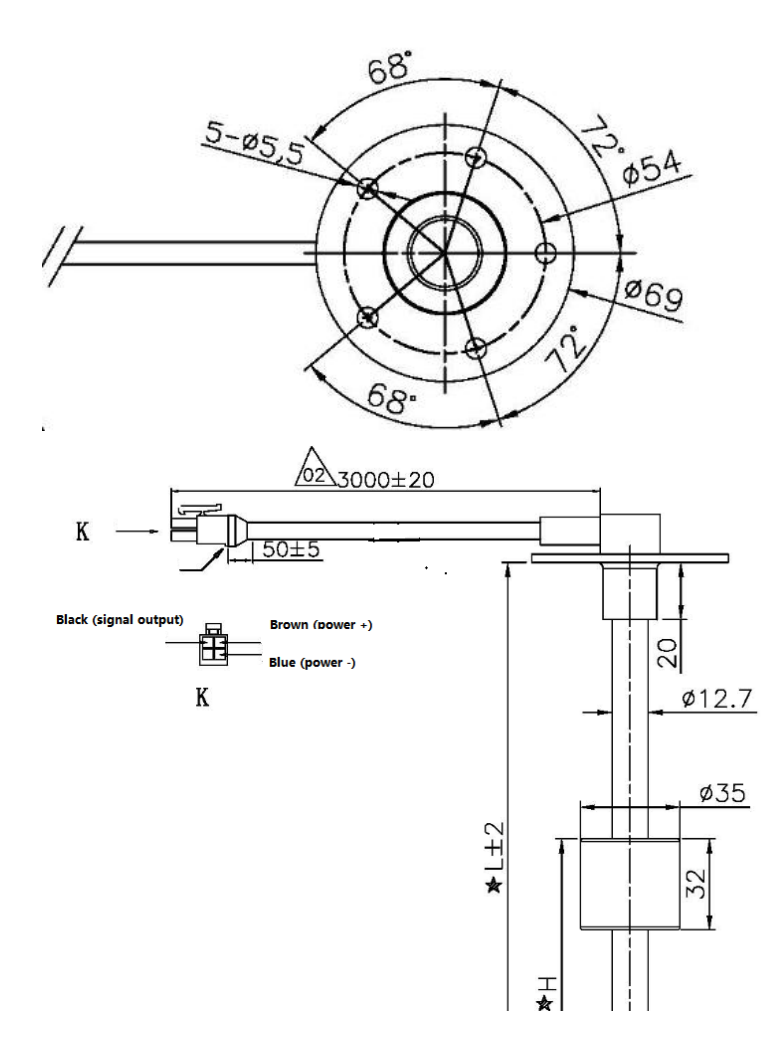

## **5 Occupied Resource**

- T1: AD2 (fuel detection port)
- MVT600: AD2 (fuel detection port)
- MVT800: AD1 (fuel detection port)
- T333: AD2 (fuel detection port)

## 6 Installing and Configuring the Fuel Sensor

Install the fuel sensor to the vehicle based on customers' application.

### 6.1 Connecting a Fuel Sensor to a Non-dedicated Port (MVT600/T1/T333)

When the fuel sensor is connected to the MVT600/T1/T333 with AD1, cut the white plug on the end of the fuel sensor and match up these 3 cables as follows:

This section only uses the T1 as an example:

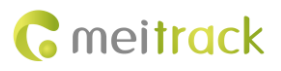

| fuel sensor | to                | T1               |
|-------------|-------------------|------------------|
| Red         | $\rightarrow$     | power cable(red) |
| Black       | $\rightarrow$     | AD cable(blue)   |
| blue        | $\longrightarrow$ | GND (black)      |

## 6.2 Adding a Fuel Sensor to MS03 (MVT600/T1/T333)

- 1. Add the MVT600/T1/T333 to the MS03 platform, and connect the fuel sensor to the tracker.
- 2. On the MS03 platform, choose **Management** > **Customize**.

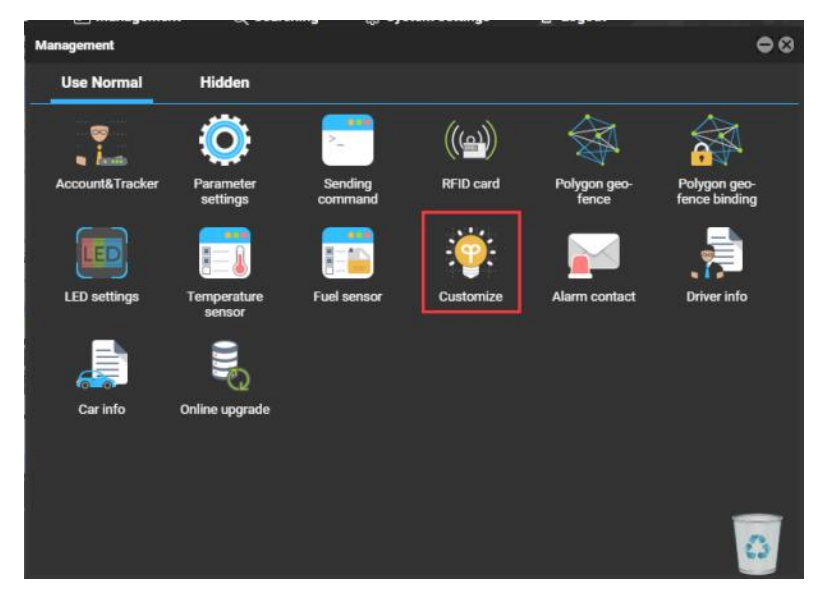

3. On the **Customize a sensor** tab page, click  $\bigcirc$ . On the **Add a customized sensor** window that is displayed, specify

Tracker, Customize name, Formula, and Display type, and click Submit.

| Customize                        |                    |                     | 000             |
|----------------------------------|--------------------|---------------------|-----------------|
| Customize event Customize status | Customize a sensor |                     |                 |
| Tracker: Select a tracker        | Keyword:           | Search defined Sync | hronize defined |
| Tracker name                     | Customize name     | Formula             | Display type    |
| MVT800-5031                      |                    |                     | Percentage      |
|                                  |                    |                     |                 |
|                                  |                    |                     |                 |
|                                  |                    |                     |                 |
|                                  |                    |                     |                 |
|                                  |                    |                     |                 |
|                                  |                    |                     |                 |

#### MEITRACK Fuel Sensor User Guide

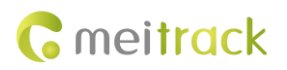

| Add a customize    | d sensor            | ⊗ |
|--------------------|---------------------|---|
| Tracker:           | WVT800-5031         | r |
| Customize<br>name: | FUEL                |   |
| Formula:           | (AD1*3.3*2)/4096/5  |   |
| Display type:      | Percentage          | r |
| 1                  | Submit Reset Cancel |   |

The calculation formula of the fuel sensor is as follows: MVT600/T1/T333: (AD1 x 3.3 x 2)/4096/5

### 6.3 Connecting a Fuel Sensor to the Dedicated Port (MVT600/T1/MVT800/T333)

Connect the fuel sensor to the dedicated port of MVT600/T1/MVT800/T333 as follows:

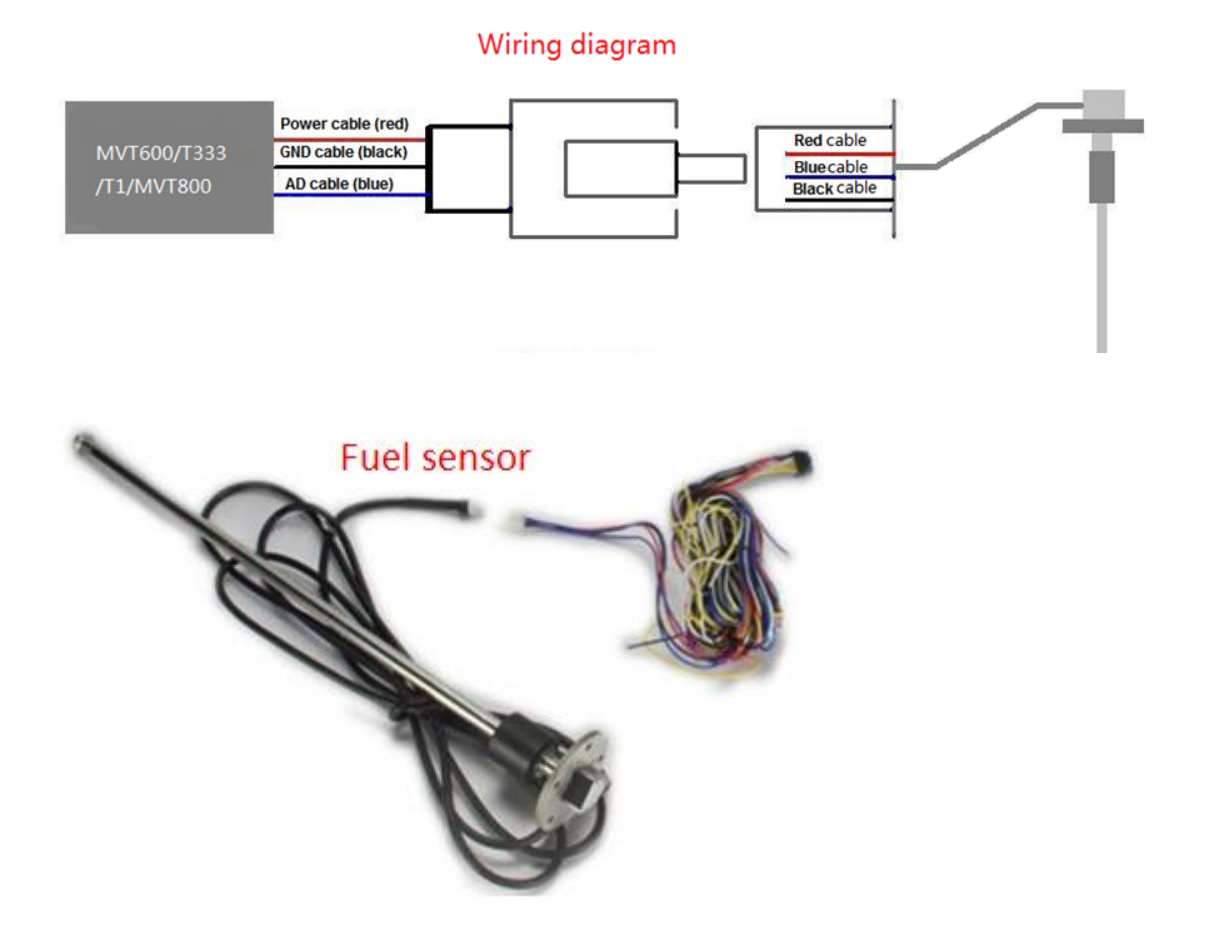

Note: The fuel detection port is a dedicated fuel sensor port. When a fuel sensor is connected to it, no formula is required on MS03. If not, a formula is required.

## 6.4 Adding a Fuel Sensor to MS03 (MVT600/T1/MVT800/T333)

1. Add the T1/MVT600/MVT800/T333 to the MS03 platform, and connect the fuel sensor to the tracker.

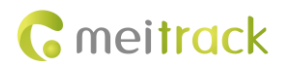

- 2. On the MS03 platform, choose Management > Fuel sensor.
- ManagementImagementImagement</th
- 3. On the Fuel sensor window that is displayed, click 😳. On the Add a fuel sensor window, specify Tracker name, Fuel

sensor, Low fuel percentage, and Full fuel percentage, and click Submit.

| Tracker:       Select a tracker       Core fuel percentage       Full fuel percentage       Last upload       Fuel         1622.Gamin       V-type fuel sensor (AD2)       20       90       2015-08-05 17:54:39       0.00%.       Image: Core fuel sensor (AD2)         MVT800-50       V-type fuel sensor (AD2)       10       95       2015-01-30 16:14:05       0.12%       Image: Core fuel sensor (AD2)         MVT800-50       V-type fuel sensor (AD2)       Image: Core fuel sensor (AD2)       Image: Core fuel sensor (AD2)       I                                                                                                    | Fuel sensor         |                          |                     |                      |                     |       | • • • |
|----------------------------------------------------------------------------------------------------|---------------------|--------------------------|---------------------|----------------------|---------------------|-------|-------|
| Tracker name         Fuel sensor         Low fuel percentage         Full fuel percentage         Last upload         Fuel           T622_Gommin         V-type fuel sensor (AD2)         20         90         2015-08-05 17:34:39         0.00%.         Image: Commin V-type fuel sensor (AD2)         0         95         2015-01-30 16:14:05         0.12%         Image: Commin V-type fuel sensor (AD2)         10         95         2015-01-30 16:14:05         0.12%         Image: Commin V-type fuel sensor (AD2)         Image: Commin V-type fuel sensor (AD2)                                                                                                    | Tracker: Select a t | racker 🝷 🔍               | C Kead fuel se      | nsor settings        |                     |       |       |
| T622_Gammin       V-type fuel sensor (AD2)       20       90       2015-08-05 17:34:39       0.00%       10         MVT800-50       V-type fuel sensor (AD2)       10       95       2015-01:30 16:14:05       0.12%       10         Add a fuel sensor       Image: Cancel       Image: Cancel                                                                                                    | Tracker name        | Fuel sensor              | Low fuel percentage | Full fuel percentage | Last upload         | Fuel  |       |
| 2       MVT800-50       V-type fuel sensor (AD2)       10       95       2015-01-30 16:14:05       0.12%       10         Add a fuel sensor       Image: Comparison (AD2)       Image: Comparison (AD2)       Image: Compar                                                                                                    | T622_Garmin         | V-type fuel sensor (AD2) | 20                  | 90                   | 2015-08-05 17:34:39 | 0.00% | Ø     |
| Add a fuel sensor   Tracker name:   MVT800-5031   Fuel sensor:   V-type fuel sensor (AD2)   Low fuel   percentage:   Full fuel   percentage:   95   \$\$   Submit   Reset   Cancel                                                                                                    | MVT800-50           | V-type fuel sensor (AD2) | 10                  | 95                   | 2015-01-30 16:14:05 | 0.12% |       |
| Add a fuel sensor   Tracker name:   MVT800-5031   Fuel sensor:   V-type fuel sensor (AD2)   Low fuel   percentage:   Full fuel   95   Full fuel   percentage:                                                                                                    |                     |                          |                     |                      |                     |       |       |
| Add a fuel sensor   Tracker name:   MVT800-5031   Fuel sensor:   V-type fuel sensor (AD2)   Low fuel   percentage:   Full fuel   95   Submit   Reset   Cancel                                                                                                    |                     |                          |                     |                      |                     |       |       |
| Add a fuel sensor   Tracker name:   MVT800-5031   Fuel sensor:   V-type fuel sensor (AD2)   Low fuel   percentage:   Full fuel   percentage:   95   Submit   Reset   Cancel                                                                                                    |                     |                          |                     |                      |                     |       |       |
| Add a fuel sensor   Tracker name:   MVT800-5031   Fuel sensor:   V-type fuel sensor (AD2)   Low fuel   percentage:   Full fuel   percentage:   95   Submit   Reset   Cancel                                                                                                    | 1                   |                          |                     |                      |                     |       |       |
| Add a fuel sensor   Tracker name:   MVT800-5031   Fuel sensor:   V-type fuel sensor (AD2)   Low fuel   percentage:   Full fuel   percentage:   95                                                                                                    |                     |                          |                     |                      |                     |       |       |
| Add a fuel sensor       Image: Cancel         Tracker name:       MVT800-5031         Fuel sensor:       V-type fuel sensor (AD2)         Low fuel percentage:       10         Full fuel percentage:       95         Submit       Reset         Cancel                                                                                                    |                     |                          |                     |                      |                     |       |       |
| Add a fuel sensor       Image: Image: I |                     |                          |                     |                      |                     |       |       |
| Tracker name: MVT800-5031   Fuel sensor: V-type fuel sensor (AD2)   Low fuel percentage: 10   Full fuel percentage: 95                                                                                                    | Add a fuel sensor   |                          |                     | 8                    |                     |       |       |
| Tracker name: MVT800-5031   Fuel sensor: V-type fuel sensor (AD2)   Low fuel percentage: 10   Full fuel percentage: 95   Submit Reset                                                                                                    |                     |                          |                     |                      |                     |       |       |
| Fuel sensor:       V-type fuel sensor (AD2)         Low fuel percentage:       10         Full fuel percentage:       95         Submit       Reset                                                                                                    | Tracker name:       | MVT800-5031              |                     | -                    |                     |       |       |
| Fuel sensor:     V-type fuel sensor (AD2)       Low fuel percentage:     10       Full fuel percentage:     95       Submit     Reset                                                                                                    |                     |                          |                     |                      |                     |       |       |
| Low fuel percentage: 10 +<br>Full fuel percentage: 95 +                                                                                                    | Fuel sensor:        | V-type fuel sensor (     | AD2)                | -                    |                     |       |       |
| Low rule<br>percentage:<br>Full fuel<br>percentage:<br>95<br>Submit Reset Cancel                                                                                                    | Law first           |                          |                     |                      |                     |       |       |
| Full fuel<br>percentage: 95<br>Submit Reset Cancel                                                                                                    | percentage:         | 10                       |                     | \$                   |                     |       |       |
| Full fuel 95                                                                                                    | p                   |                          |                     |                      |                     |       |       |
| percentage:<br>Submit Reset Cancel                                                                                                    | Full fuel           | 95                       |                     | \$                   |                     |       |       |
| Submit Reset Cancel                                                                                                    | percentage:         |                          |                     |                      |                     |       |       |
| Submit Reset Cancel                                                                                                    |                     |                          |                     |                      |                     |       |       |
| Submit Reset Cancel                                                                                                    |                     |                          |                     |                      |                     |       |       |
| Submit Reset Cancel                                                                                                    |                     |                          |                     |                      |                     |       |       |
|                                                                                                    |                     | Submit Rese              | t Cancel            |                      |                     |       |       |
|                                                                                                    |                     |                          | Guilder             |                      |                     |       |       |
|                                                                                                    | P                   |                          |                     |                      |                     |       |       |

Note: There are three types of fuel sensors: C-type (Capacitor), R-type (Resistor) and V-type (Voltage value). Parameter **None** indicates that no fuel sensor is used. (C-type and R-type fuel sensors are V-type fuel sensors.)

4. On the Fuel sensor window, double-click a sensor to modify parameters Fuel sensor, Low fuel percentage, and Full fuel percentage as required.

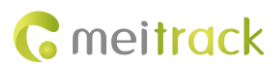

| Fuel sensor     |                           |                     |                      |                     |       | • • • |
|-----------------|---------------------------|---------------------|----------------------|---------------------|-------|-------|
| Tracker: Select | a tracker 🔹 🔍             | 🛟 🗶 Read fuel ser   | nsor settings        |                     |       |       |
| Tracker name    | Fuel sensor               | Low fuel percentage | Full fuel percentage | Last upload         | Fuel  |       |
| T622_Garmin     | V-type fuel sensor (AD2)  | 20                  | 90                   | 2015-08-05 17:34:39 | 0.00% | Ø     |
| MVT800-50       | V-type fuel sensor (AD: 📼 | 10 \$               | 95 \$                | 20 5-01-30 16:14:05 | 0.12% |       |
|                 |                           | Sa                  | ve Cancel            |                     |       |       |
|                 |                           |                     |                      |                     |       |       |
|                 |                           |                     |                      |                     |       |       |
|                 |                           |                     |                      |                     |       |       |
|                 |                           |                     |                      |                     |       |       |
|                 |                           |                     |                      |                     |       |       |
|                 |                           |                     |                      |                     |       |       |

Note: When the fuel detection port of the MVT600/T1/MVT800/T333 is connected to the fuel sensor, no formula is required on MS03. When the sensor detects that the fuel is lower than the lower limit or is higher than the upper limit, an alarm will be generated.

## **7** Querying Reports

#### 7.1 Historical Data

- 1. On the MS03, choose Reports.
- 2. On the Reports window, select Historical data from Use Normal. The Historical data window is displayed.

| Select a tracker, set th                     | ne query t  | ime, and cli | ск 🔍. т                     | ne result | ts will be o      | displayed,     | as shown     | n in the   | foll  |
|----------------------------------------------|-------------|--------------|-----------------------------|-----------|-------------------|----------------|--------------|------------|-------|
| listorical data                              |             |              |                             |           |                   |                |              | e          | 000   |
| Quick time <b>v</b> From: 2015-08-11         | 00:00 🔻 To: | 2015-08-11   | 23:59 🔻 Speed:              | >= ~ 0    | Address           | 🗹 Ignore drift | Q 🔮          | XII 皆      | ۵     |
| inter tracker/user name to be queried(em 🛛 🔍 | Mileage     | Running time | BaseStationID               | HDOP      | Tracker battery   | Car battery    | Engine state | Fuel perce | ntage |
| Users                                        | 39.1        | 1Day05:39:31 | 460 0 2792                  | 0.0       | 3.77              | 0.00           | normal       | 88.55%     | ^     |
| 🗏 🧟 william                                  | 39.1        |              |                             |           |                   |                |              | 88.68%     |       |
| E 🖉 aim                                      | 39.1        | 1Day05:39:51 | 460 0 2792                  | 4.4       | 3.77              | 0.00           | normal       | 88.84%     |       |
|                                              | 39.1        |              |                             |           |                   |                |              | 88.97%     |       |
|                                              | 39.1        |              |                             |           |                   |                |              | 88.97%     |       |
| 1322-0007                                    | 39.1        |              |                             |           |                   |                |              | 88.94%     |       |
| MVT800-5031                                  | 39.2        | 1Day05:40:31 |                             |           |                   |                |              | 88.88%     |       |
| 🚘 Alex                                       | 39.2        |              |                             |           |                   |                |              | 88.81%     |       |
| - Field Garmin                               | 39.2        |              |                             |           |                   |                |              | 88.84%     |       |
| CE3                                          | 39.2        |              |                             |           |                   |                |              | 88.84%     |       |
|                                              | 39.2        |              |                             |           |                   |                |              | 88.91%     |       |
|                                              | 39.2        |              |                             |           |                   |                |              | 88.91%     |       |
|                                              | 39.2        | 1Day05:41:31 | 460 0 2792                  | 4.8       |                   | 0.00           |              | 88.84%     |       |
|                                              | 39.2        |              |                             |           |                   |                |              | 88.81%     |       |
|                                              | 39.2        | 1Day05:41:51 | 460 0 2792                  | 3.8       | 3.77              | 0.00           | normal       | 88.81%     |       |
|                                              | 4           |              |                             |           |                   |                |              |            | E F   |
|                                              | K K Pag     | e 1 Total1   | $\rangle \rangle \rangle C$ | Disp      | olay1 - 60Total60 |                |              |            |       |

#### 7.2 Sensor Report

On the Reports window, choose Sensor report from Use Normal. The Sensor report window is displayed. 1.

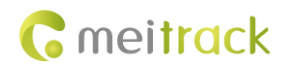

#### MEITRACK Fuel Sensor User Guide

|                                     |                            | - 100 June 100 June 1    | rean aerunga                 | C. Logour            |                            |
|-------------------------------------|----------------------------|--------------------------|------------------------------|----------------------|----------------------------|
| Reports                             |                            |                          |                              |                      | 00                         |
| Use Normal                          | Hidden                     |                          |                              |                      |                            |
|                                     | ~^                         | 2                        | 1                            |                      |                            |
| Event report                        | Event statistics           | Historical data          | Speed curve                  | Speed pie            | Parking report             |
| *                                   | <b>(</b>                   |                          | 444                          | ***                  |                            |
| Travel report                       | Mileage<br>statistics      | Sensor report            | Sensor average               | /O status<br>report  | Photo report               |
|                                     |                            |                          | $\mathbf{x}$                 |                      |                            |
| Scheduling<br>screen upload<br>info | Driver IO status<br>report | User operation<br>record | Maintenance<br>report(TC68S) | Statistics<br>report | Transfer credit<br>reports |
|                                     |                            |                          |                              |                      | 0                          |

2. Select a tracker and sensor, set the query time, and cli

Select a tracker and sensor, set the query time, and click 🔍. The results will be displayed, as shown in the following

figure.

|                   |          |              |         | ponts ≣• Ma         | anagement        | Q       | Searching          | ్టి: System set     | angs     | Logout         | •                 |                                   |                     |                     |
|-------------------|----------|--------------|---------|---------------------|------------------|---------|--------------------|---------------------|----------|----------------|-------------------|-----------------------------------|---------------------|---------------------|
| Sensor re         | eport    |              |         |                     |                  |         |                    |                     |          |                |                   |                                   |                     | <b>0</b> 00         |
| Tracker:          | MVT800-  | 5031         | ⊤ F     | UEL                 | ▼ Quick time     | Ŧ       | From: 2015-0       | 8-11 🔠 00:00        | ▼ To:    | 2015-08-11     | 23:59             | <ul> <li>Show key data</li> </ul> | × 100 ×             | Q                   |
| 100 -             |          |              |         |                     |                  |         |                    |                     |          |                |                   |                                   |                     |                     |
| 90                |          |              |         |                     | <b>****</b> **   | ••      |                    |                     |          |                |                   |                                   |                     |                     |
| 80                |          |              |         |                     |                  |         |                    |                     |          |                |                   |                                   |                     |                     |
| 70                |          |              |         |                     |                  |         |                    |                     |          |                |                   |                                   |                     |                     |
| 60                |          |              |         |                     |                  |         |                    |                     |          |                |                   |                                   |                     |                     |
| 50                |          |              |         |                     |                  |         |                    |                     |          |                |                   |                                   |                     |                     |
| 40                |          |              |         |                     |                  |         |                    |                     |          |                |                   |                                   |                     |                     |
| 30                |          |              |         |                     |                  |         |                    |                     |          |                |                   |                                   |                     |                     |
| 20                |          |              |         |                     |                  |         |                    |                     |          |                |                   |                                   |                     |                     |
| 10                |          |              |         |                     |                  |         |                    |                     |          |                |                   |                                   |                     |                     |
| 0 🔶<br>2015-08-11 | 09:51:23 | 2015-08-11 0 | 9:52:34 | 2015-08-11 09:53:44 | 2015-08-11 09:54 | 55 20   | 015-08-11 09:56:05 | 2015-08-11 09:57:14 | 2015-08- | 11 09:58:24 20 | 15-08-11 09:59:34 | 2015-08-11 10:00:45               | 2015-08-11 10:01:55 | 2015-08-11 10:03:26 |
|                   |          |              |         |                     |                  |         |                    |                     |          |                |                   |                                   |                     |                     |
| ~ ~               | Page     | 1            | Total1  | $\rangle \rangle C$ | Displa           | y1 - 73 | 3Total73           |                     |          |                |                   |                                   |                     |                     |

If you have any questions, do not hesitate to email us at info@meitrack.com.